## Android の場合 ※chrome ブラウザを使用してください

パターン1:「設定」内に「セキュリティと現在地情報」がある場合

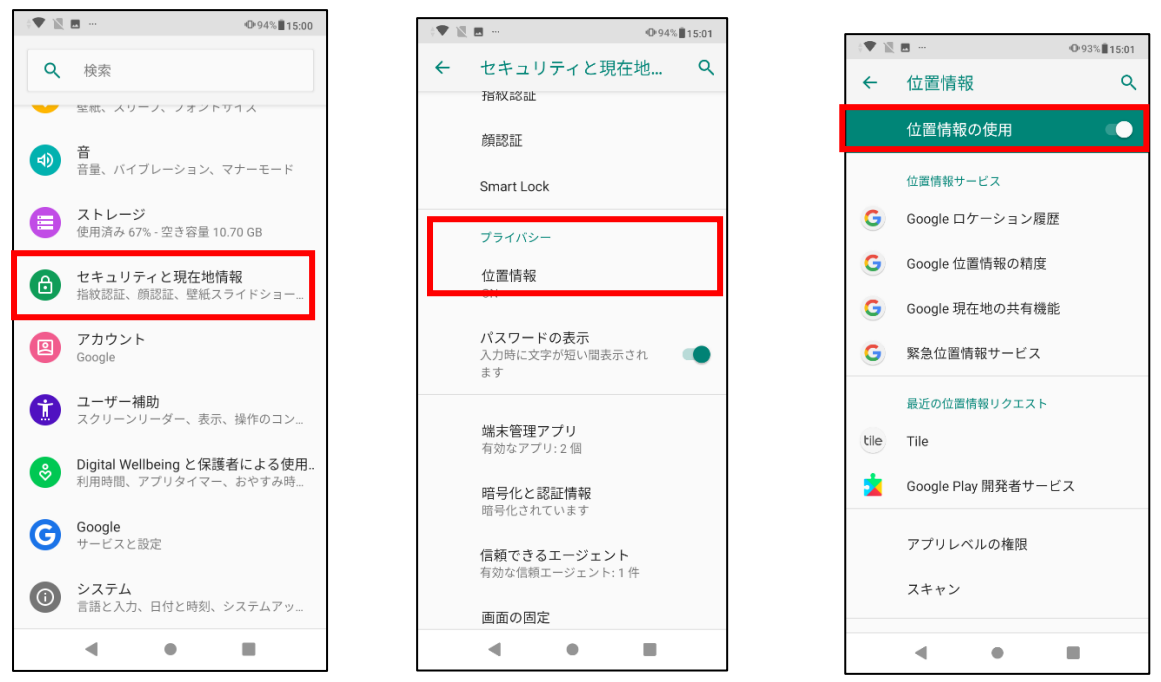

●「位置情報サービス」の有効化方法

- 一度 Chrome を閉じて、「設定」アプリを開き、一覧の中にある「セキュリティと現在地情報」をタッチして ください。
- ② 「セキュリティと現在地情報」画面が開きます。「位置情報」をタッチしてください。
- ③ 「位置情報の使用」画面が開きます。「位置情報の使用」がオフの場合はオン(色付き)に切り替えてくださ

° ر ۲

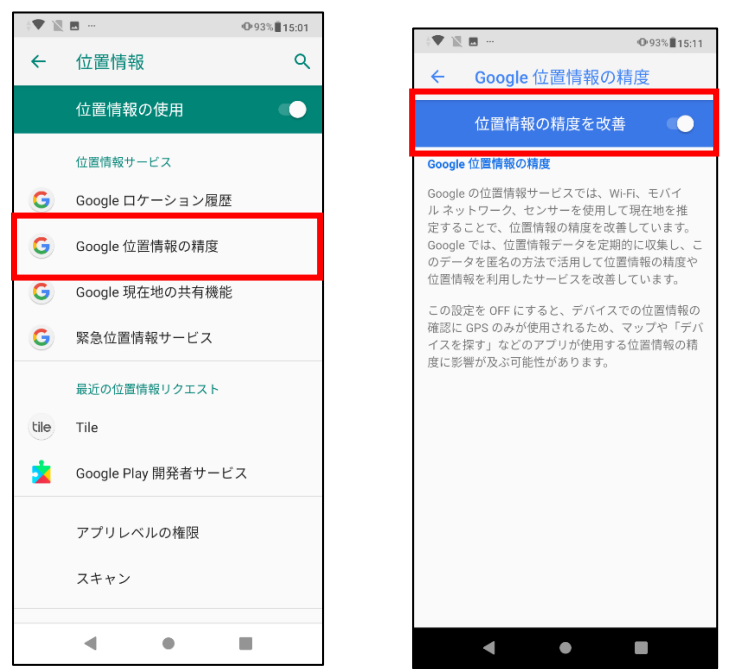

- ④ ③の画面のまま「Google 位置情報の精度」を選択してください。
- ⑤ 「位置情報の精度を改善」がオフの場合はオン(色付き)に切り替えてください。

(まだ続きがあります)

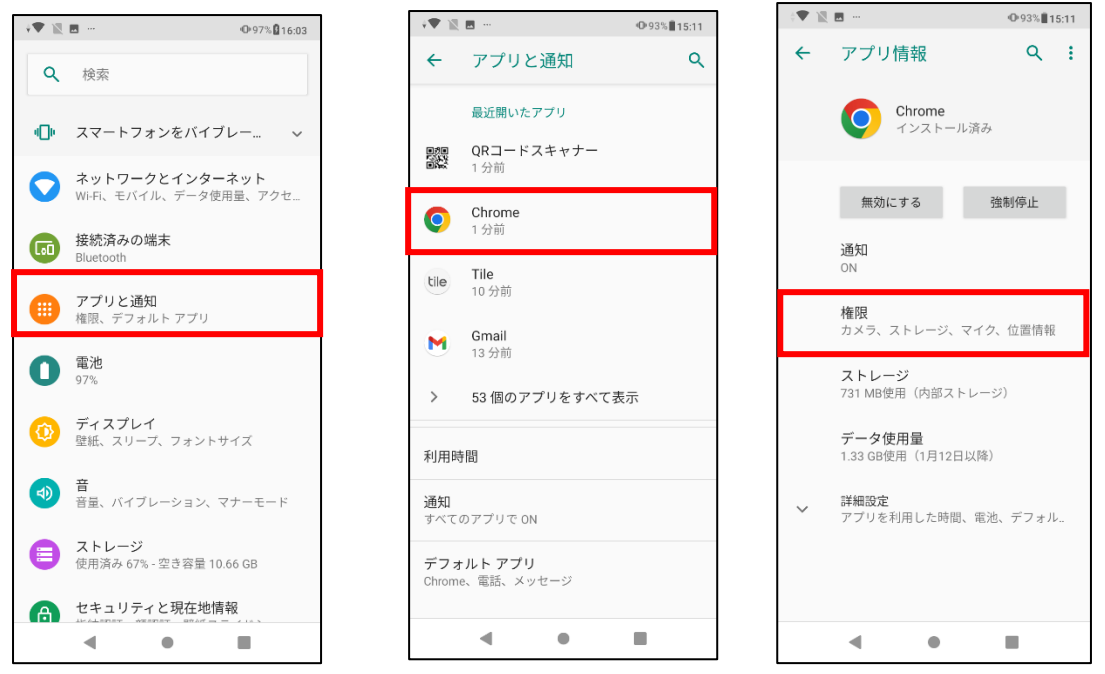

- ⑥ 「設定」アプリの最初の画面まで戻り、一覧の中にある「アプリと通知」をタッチしてください。
- ⑦ 「最近開いたアプリ」の中にある「Chrome」をタッチしてください。
- ⑧ 「権限」をタッチしてください。

| ÷▼ 🕅 🖪 … |        | ● 93%∎15:11 |
|----------|--------|-------------|
| ÷        | アプリの権限 | <b>?</b> :  |
| 0        | Chrome |             |
| ۲        | カメラ    | •           |
|          | ストレージ  | •           |
| Ŷ        | マイク    |             |
| 0        | 位置情報   | •           |
| 2        | 連絡先    |             |
|          |        |             |
|          | •      | -           |

⑨「位置情報」がオフの場合はオン(色付き)に切り替えてください。以上で、「位置情報サービス」が有効化されます。